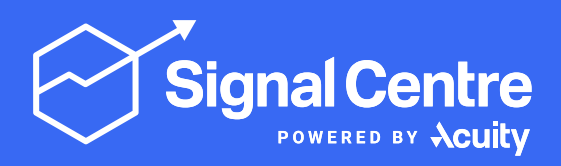

DASHBOARD USER GUIDE

# Signal Stream User Guide

## How to Navigate the Homepage

All the current and recently expired trade ideas published by Signal Centre are listed on the homepage.

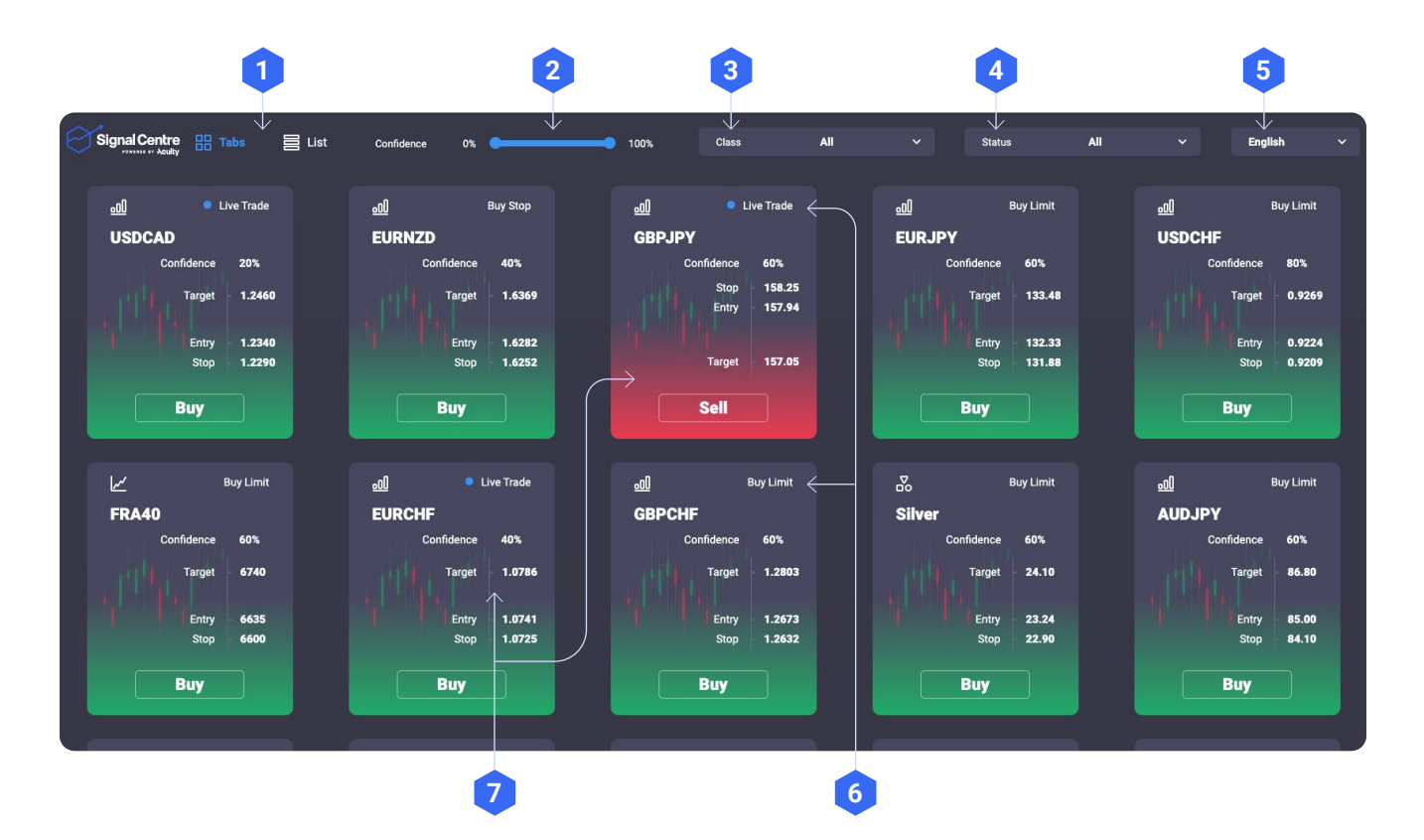

### Key for Reference

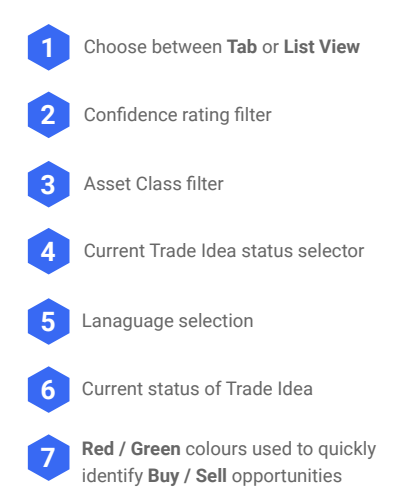

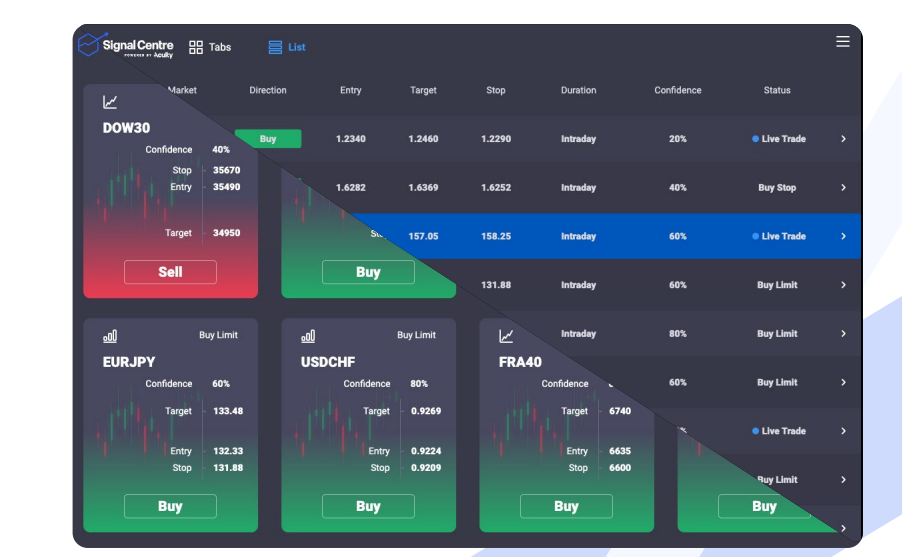

signalcentre.com

## How to Select a Trade Idea

You can select a trade idea directly from the homepage by clicking on the tile on the Tab View or line on the List View. Alternatively, refine your selection by using one of the several filters available. These include:

#### Confidence

Each trade idea includes clear target levels, confidence ratings and continuous updates so your traders will find it easier to find and time their trades.

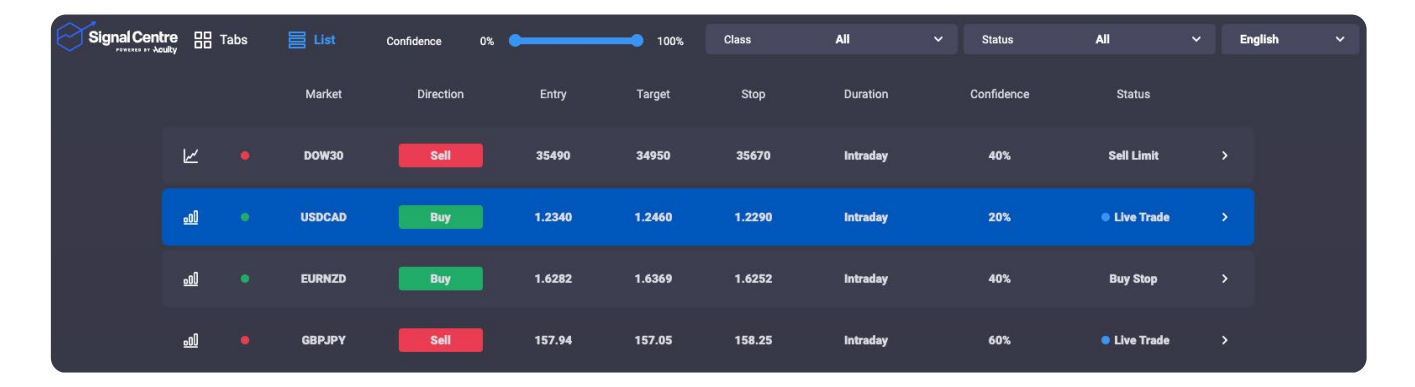

| Confide | nce                      | 80   | 0%     | •             | <b></b> 10 | 0%     | Con    | fidence  | 0%         |            | -     | 100%  |
|---------|--------------------------|------|--------|---------------|------------|--------|--------|----------|------------|------------|-------|-------|
|         | re 🗄 1<br><sub>uky</sub> | Гаbs | E List | Confidence 0% | •          | 100%   | Class  | All      | ✓ Status   | All ~      | Engli | ish Y |
|         |                          |      | Market | Direction     | Entry      | Target | Stop   | Duration | Confidence | Status     |       |       |
|         | R                        |      | DOW30  | Sell          | 35490      | 34950  | 35670  | Intraday | 40%        | Sell Limit |       |       |
|         | <u>0</u>                 |      | USDCAD | Buy           | 1.2340     | 1.2460 | 1.2290 | Intraday | 20%        | Live Trade |       |       |
|         | <u>.0)</u>               |      | EURNZD | Buy           | 1.6282     | 1.6369 | 1.6252 | Intraday | 40%        | Buy Stop   |       |       |
|         | <u>00</u>                |      | GBPJPY | Sell          | 157.94     | 157.05 | 158.25 | Intraday | 60%        | Live Trade |       |       |
|         | <u>00</u>                |      | EURJPY | Buy           | 132.33     | 133.48 | 131.88 | Intraday | 60%        | Buy Limit  |       |       |
|         | <u>00</u>                |      | USDCHF | Buy           | 0.9224     | 0.9269 | 0.9209 | Intraday | 80%        | Buy Limit  |       |       |
|         | R                        |      | FRA40  | Buy           | 6635       | 6740   | 6600   | Intraday | 60%        | Buy Limit  |       |       |
|         | <u>00</u>                |      | EURCHF | Buy           | 1.0741     | 1.0786 | 1.0725 | Intraday | 40%        | Live Trade |       |       |

#### Class

The Class tab allows traders to filter by the type of asset they are most interested in. Choose from All, FX, Commodities, Indices, Cryptocurrencies or Stocks.

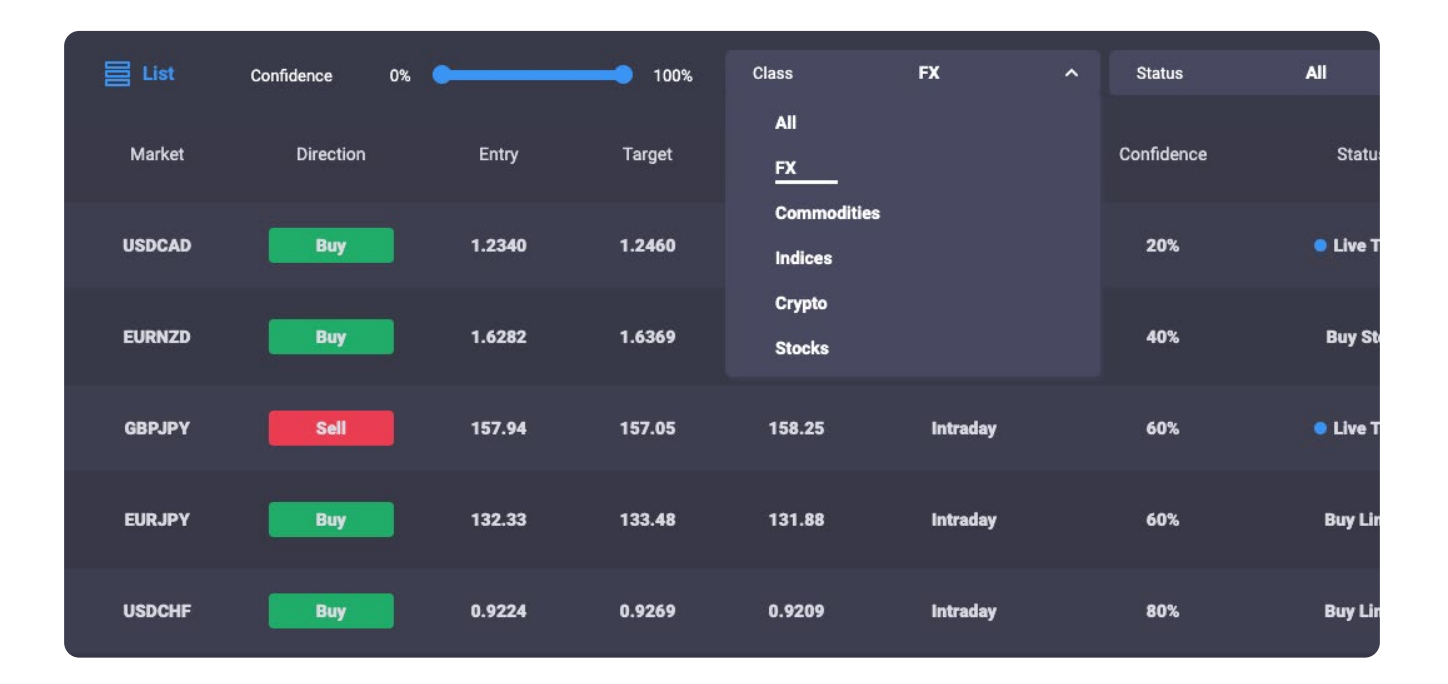

#### Status

This filter allows the trader to select a trade idea based on its current status. The status is updated throughout the day as the trade idea progresses.

| Confidence 40% |        | 100%   | Class  | FX       | ~ | Status                  | All          | ^ | E        |
|----------------|--------|--------|--------|----------|---|-------------------------|--------------|---|----------|
| Direction      | Entry  | Target | Stop   | Duration |   | All<br>Expired          |              |   |          |
| Buy            | 1.6282 | 1.6369 | 1.6252 | Intraday |   | Sell Limit<br>Sell Stop |              |   | >        |
| Sell           | 157.94 | 157.05 | 158.25 | Intraday |   | Buy Limit<br>Buy Stop   |              |   | >        |
| Buy            | 132.33 | 133.48 | 131.88 | Intraday |   | Live Trade              | Buy Limit    |   | <b>`</b> |
| Buy            | 0.9224 | 0.9269 | 0.9209 | Intraday |   | 80%                     | Buy Limit    |   | >        |
| Buy            | 1.0741 | 1.0786 | 1.0725 | Intraday |   | 40%                     | • Live Trade |   | >        |

## Traders can select trade ideas from the following:

| All                   |                                                                                                    |
|-----------------------|----------------------------------------------------------------------------------------------------|
| Expired               | If the trade idea has not performed within the expiry time the status will change to 'Expired' and the tab or line item will be greyed out.                                                                     |
| Sell / Buy Limit Shop | Depending on the type of signal, it will be labelled as one of the following categories:                                                                                                    |
|                       | Sell Limit Pending order showing level above to open a short position                                                                                                    |
|                       | Sell Stop Pending order showing level below to open a short position                                                                                                    |
|                       | Buy Limit Pending order showing level below to open a long position                                                                                                    |
|                       | Buy Stop Pending order showing level above to open a long position                                                                                                    |
| Live Trade            | If the price reaches its entry level the signal status will be changed to 'Live Trade'.<br>Once the trade is live, we want to see the price reach the first target level and<br>ideally the second target level |

## Understanding the Trade Idea

Each trade idea on the homepage displays key information about the trade to help you time your entry and exit positions. By clicking on the trade idea more details are revealed including additional data sets and the strategy behind each trade.

#### **Status & Key Levels**

Use the key levels to understand the parameters of the trade idea - where our analysts are looking to enter the trade, where to target and where they will place their stop loss.

The status of the trade idea will change as the trade progresses throughout the day, determined by the target levels set.

#### **Buy Signals**

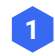

**Entry Level** if the trade meets the entry level, the status will change to 'Live

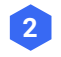

3

**Stop Level** if the trade goes live but the price drops to the stop level, the trade will close and the status will be updated to 'Closed - Loss'.

**Target Level** if the trade goes live and the price reaches the Target Level, the status will be updated to 'Closed - Profit'.

If the trade does not meet the entry level and does not go live, the status will be updated to 'Expired'.

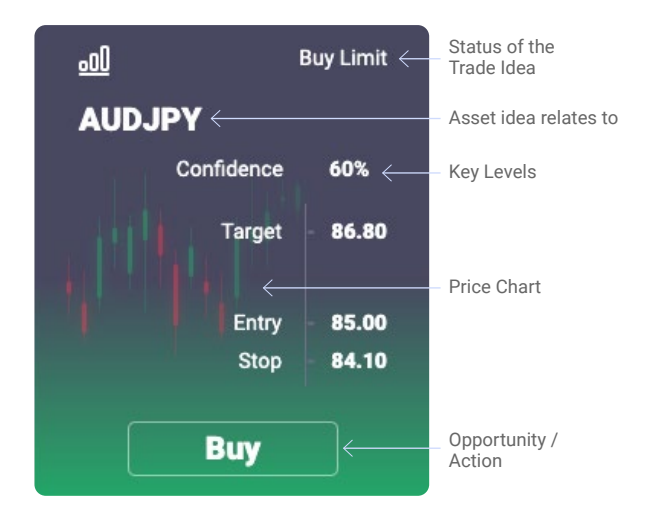

#### Sell Signals

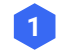

**Entry Level** if the trade meets the entry level, the status will change to 'Live'.

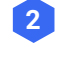

**Stop Level** if the trade goes live but the price rises to the stop level, the trade will close and the status will be updated to 'Closed - Loss'.

3 Target Level if the trade goes live and the price drops to the Target Level, the status will be updated to 'Closed - Profit'.

If the trade does not meet the entry level and does not go live, the status will be updated to 'Expired'.

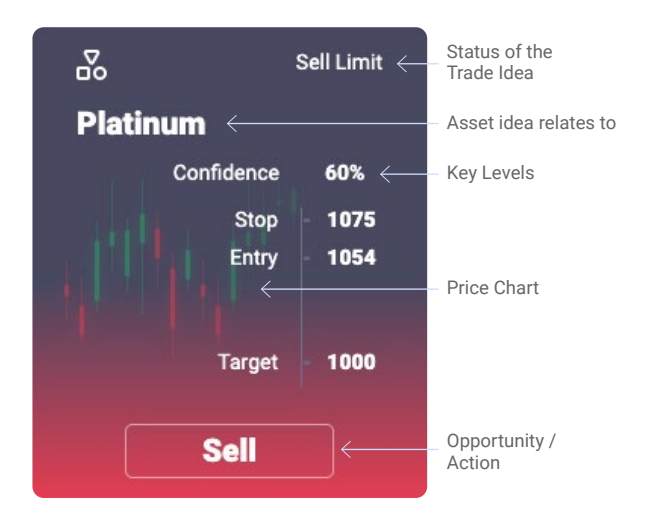

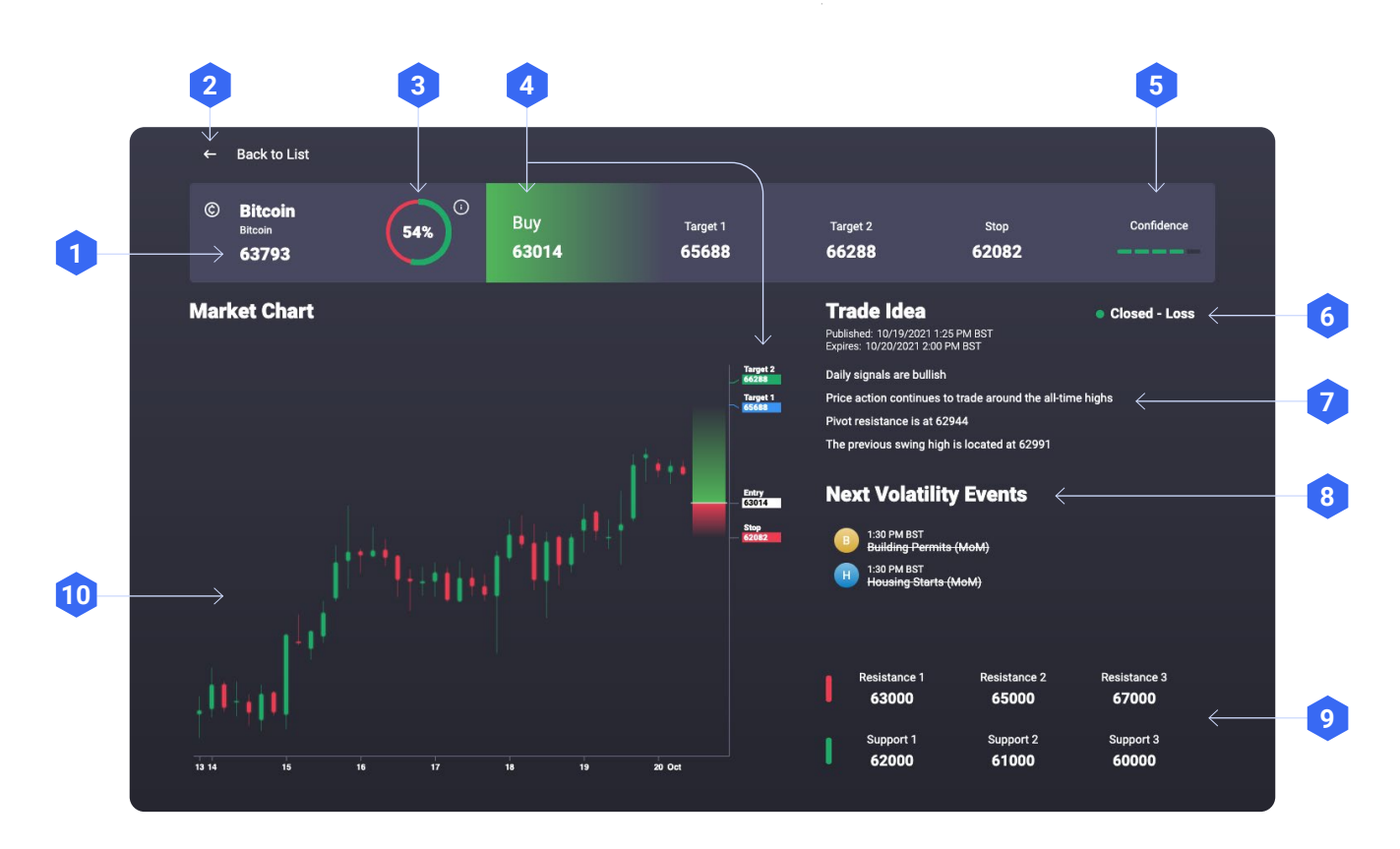

- **Current Asset Price** This is the price of the asset at the time the trade idea was published.
  - Back to List Link back to all Trade Ideas.
- 3 News Sentiment Score this score reflects how the global investment community currently feels about the asset. It is measured by analysing millions of news articles every day using AI technology.
  - Target Levels Determine Trade Idea effectiveness.
- 5 **Confidence Rating** This is an analyst's rating score, calculated using a proprietary formula based on multiple criteria.
- **6** Signal Status This is the current status of the signal.
- 7 Trade Idea Analyst Trade Idea & corresponding strategy.
- 8 Next Volatility Events Upcoming events likely to affect the asset and signal.
- **Devels** Key support and resistance levels that will affect the Trade Idea.
- 10 Chart Current price chart

#### Timeframes

2

4

#### Published / Expiry Dates and Times

We publish reports across three global timeframes.

| Region / Asset       | Publish Time | Expiry TIme        |
|----------------------|--------------|--------------------|
| European Session     | 06.30 (GMT)  | 21.00 (GMT)        |
| US Session           | 12.30 (GMT)  | 21:00 (GMT)        |
| Cryptocurrencies     | 12.30 (GMT)  | +1 day 12:30 (GMT) |
| Asian Pacific Sessio | 15.30 (GMT)  | +1 day 15:30 (GMT) |

#### Trade Idea

Signal Centre employs experienced and fully qualified technical analysts who use their skill and expertise to formulate good risk/reward trade ideas.

Each signal provides detail on the rationale for the trade, allowing users to develop a better understanding of technical analysis and educating users in their trading journey.

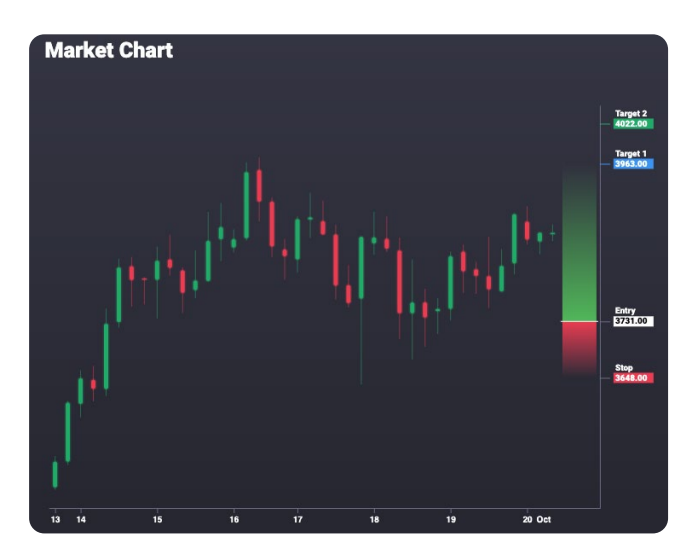

#### **Risk/Reward Scale**

Each trade displays the risk and potential reward. All trade ideas published have a risk/reward ratio in excess of 2:1, sometimes this can be even as much as 5:1.

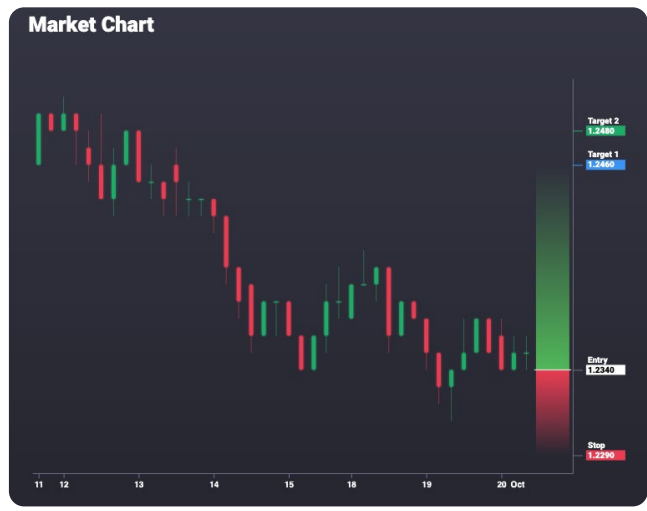

#### **Price Chart**

The chart displays current price data and data from the past 7 days. Each candle represents 4 hours of price action.

On the right hand axis, the red and green scale is a visual guide that shows the potential gain and losses of the signal. Use these to monitor the price activity within the key levels set out.

#### **Support & Resistance Levels**

These are the levels deemed to be significant for that asset. This could be a trend line, Ichimoku Cloud level or perhaps a Fibonacci level. These levels indicate where buyers and sellers could emerge on both the downside and the upside.

#### **Next Volatility Events**

These are the events taking place during the time frame of the trade that are likely to impact market activity and have the potential to increase volatility. Our analysts will be keeping a watchful eye on the data arising from these events and will update the signal accordingly.

#### **Signal Status**

This is the current status of the signal. See notes above.

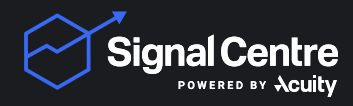

signalcentre.com